## Manual to set Google Calendar Update options in G Suite

Login in a web browser (i.e. Google Chrome) as a G Suite Administrator for your organisation. On <u>https://admin.google.com</u> go to apps -> Calendar

Click on 'Sharing Settings':

| ≡ Google Admin                   | ٩       | Search for users, groups, and settings (e.g. migrate emails)                                                   |                | 13 | 8 | ? |  |
|----------------------------------|---------|----------------------------------------------------------------------------------------------------|----------------|----|---|---|--|
| Apps > G Suite > Settings for Ca | llendar |                                                                                                    |                |    |   |   |  |
|                                  |         | Calendar<br>ON for everyone<br>https://www.google.com/calendar/hosted/studentsign.net                          | ✓ EDIT SERVICE |    |   |   |  |
|                                  |         | Percentage of users using this<br>Active users in last seven days application                                  |                |    |   |   |  |
|                                  |         | Sharing settings<br>Set global sharing policies for user's primary calendars.                                  |                |    |   |   |  |
|                                  |         | Resources Define resources that are available for users to schedule on their calendars, such as meeting rooms, |                |    |   |   |  |

Click on 'External sharing options for primary calendars:

|                                 |                                                                                   | ADD GROUP SETTING GOT IT                                                                                            |
|---------------------------------|-----------------------------------------------------------------------------------|----------------------------------------------------------------------------------------------------|
| 31 Calendar                     | External sharing options for primary<br>calendars<br>Applied at 'studentsign.net' | Outside studentsign.net - set user ability for primary calendars<br>Only free/busy information (hide event details) |
| Users                           | Internal sharing options for primary calendars                                    | Within studentsign.net - set default<br>Share all information                                                       |
| Groups                          | Applied at 'studentsign.net'                                                      |                                                                                                    |
| Organisational units            |                                                                                   |                                                                                                    |
| Search for organisational units | Video Calls<br>Applied at 'studentsign.net'                                       | Automatically add video calls to events created by a user<br>ON                                                     |
| ▼ studentsian.net               |                                                                                   |                                                                                                    |

Click on 'External sharing options for primary calendars and select 'Share all information and outsiders change calendars'. Click on 'Save'. After clicking on 'Save' you can click on 'Cancel' to return to the previous page.

Note: this does not make calendars available for outsiders immediately. It only **allows** you to make calendars available for outsiders on a calendar, but you will have to update each calendar with information about who is allowed to update your calendar.

|             |                                                                                   | ADD GROUP SETTING GOT IT                                                                                                    |
|-------------|-----------------------------------------------------------------------------------|----------------------------------------------------------------------------------------------------|
|             | Sharing settings                                                                  |                                                                                                    |
| 31 Calendar | External sharing options for primary<br>calendars<br>Applied at 'studentsign.net' | Outside studentsign.net - set user ability for primary calendars<br>By default, primary calendars are not shared outside studentsign.net. Select the highest level of sharing that you want to<br>allow for your users. |
|             |                                                                                   | Only free/busy information (hide event details)                                                                                                    |
|             |                                                                                   | O Share all information, but outsiders cannot change calendars                                                                                                    |
|             |                                                                                   | Share all information and outsiders can change calendars                                                                                                    |
|             |                                                                                   | O Share all information, and allow managing of calendars                                                                                                    |
|             |                                                                                   |                                                                                                    |
|             |                                                                                   | Changes may take up to 24 hours to propagate to all users.<br>Prior changes can be seen in Audit log                                                                                                    |

(Optional) To set external calendar sharing options for secondary calendars users create, go to G Suite > Calendar > General Settings

You'll see the same options as for primary calendars. You just can't set them for individual organizational units.

| 31<br>or                                                                                     | Calendar<br>N for everyone<br>tps://www.google.com/calendar/hosted/studentsign.net         |  |
|----------------------------------------------------------------------------------------------|--------------------------------------------------------------------------------------------|--|
| –<br>Active users in last seven days                                                         | –<br>Percentage of users using this<br>application                                         |  |
| Sharing settings<br>Set global sharing policies for use                                      | er's primary calendars.                                                                    |  |
| <b>Resources</b><br>Define resources that are availab<br>projectors, company cars, or othe   | le for users to schedule on their calendars, such as meeting rooms,<br>r shared equipment. |  |
| Room Insights Dashboard<br>Get an overview of key room usag<br>and most/least popular rooms. | ge metrics like the room usage across different dates, different times,                    |  |
| General settings<br>Configure external sharing policie                                       | 25.                                                                                        |  |

Click on 'General settings':

Click on 'External Sharing for secondary calendars:

| Calendar | General settings                                    |                                                                                                    | ^ |
|----------|-----------------------------------------------------|----------------------------------------------------------------------------------------------------|---|
|          | External sharing options for secondary<br>calendars | Outside studentsign.net - set user ability for secondary calendars<br>Share all information, but outsiders cannot change calendars |   |
|          | Internal sharing options for secondary<br>calendars | Within studentsign.net - set default<br>Share all information                                                                      |   |
|          | Resource booking permissions                        | Allow users to book resources that are shared as "See only free/busy" $\ensuremath{Learn}$ more $\ensuremath{ON}$                  |   |

Select 'Share all information and outsiders change calendars'. Click on 'Save'. After clicking on 'Save' you can click on 'Cancel' to return to the previous page.

Note: this does not make calendars available for outsiders immediately. It only **allows** you to make calendars available for outsiders on a calendar, but you will have to update each calendar with information about who is allowed to update your calendar.

| 31 Calendar       General settings          External sharing options for secondar<br>clendars       Oxtaide studentsign.net - set user ability for secondary calendars       By default, secondary calendars are not shared outside studentsign.net. Select the highest level of sharing that you want to allow for your uses.        Only free/busy information (hide event details)       By adefault, secondary calendars       By adefault, secondary calendars        Share all information, but outsides can not change calendars       Share all information, and allow managing of calendars        Share all information, and allow managing of calendars        Share all information, and allow managing of calendars        Share all information, and allow managing of calendars        Share all information, and allow managing of calendars         Share all information, and allow managing of calendars                                                           < |    |          |                                                  |                                                                                                    |      |
|----------------------------------------------------------------------------------------------------|----|----------|--------------------------------------------------|----------------------------------------------------------------------------------------------------|------|
| Contraction       External sharing options for secondary<br>calendars       Outside studentsign.net - set user ability for secondary calendars<br>By default, secondary calendars are not shared outside studentsign.net. Select the highest level of sharing that you want<br>to allow for your users.         Only free/busy information (hide event details)       Share all information, but outsiders can change calendars         Share all information, and allow managing of calendars       Share all information, and allow managing of calendars         O changes may take up to 24 hours to propagate to all users.<br>Prior changes can be seen in Audit tog       1 unsaved change       CANCEL       SAVE                                                                                                    | 21 | Calendar | General settings                                 |                                                                                                    | ^    |
| 1 unsaved change CANCEL SAVE                                                                                                    | 31 | Calendar | External sharing options for secondary calendars | Outside studentsign.net - set user ability for secondary calendars         By default, secondary calendars are not shared outside studentsign.net. Select the highest level of sharing that you want to allow for your users.         Only free/busy information (hide event details)         Share all information, but outsiders cannot change calendars         Share all information and outsiders can change calendars         Share all information, and allow managing of calendars         Changes may take up to 24 hours to propagate to all users. Prior changes can be seen in Audit log |      |
|                                                                                                    |    |          |                                                  | 1 unsaved change CANCEL                                                                                                    | SAVE |

You are done.